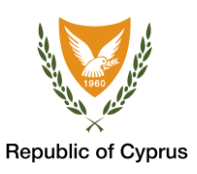

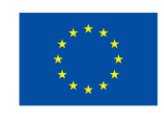

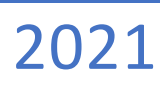

# ΟΔΗΓΟΣ ΧΡΗΣΗΣ ΤΗΣ ΕΦΑΡΜΟΓΗΣ COVPASS CYPRUS ΣΥΣΚΕΥΕΣ ANDROID

Για Πολίτες

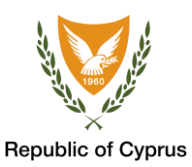

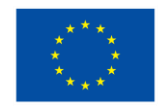

# ΠΕΡΙΕΧΟΜΕΝΑ

| Περιεχόμενα Εικόνων3                                                                                        |
|----------------------------------------------------------------------------------------------------|
| Γενικά                                                                                                    |
| Οδηγός Χρήσης5                                                                                              |
| Συσκευές Android6                                                                                           |
| Επιλογή 1: Βήμα 1: Σάρωση του QR κωδικού7                                                                   |
| Βήμα 2: Εισαγωγή του ΤΑΝ Κωδικού9                                                                           |
| Βήμα 3: Παρουσίαση των στοιχείων του πιστοποιητικού10                                                       |
| Βήμα 4: Επιτυχής αποθήκευση πιστοποιητικού11                                                                |
| Κοινά προβλήματα στην διαδικασία εισαγωγής του κωδικού ΤΑΝ και αντιμετώπιση                                 |
| Επιλογή 2: Βήμα 1: Αυτόματη αποθήκευση μέσω της ιστοσελίδας του Ευρωπαϊκού Ψηφιακού<br>Πιστοποιητικού COVID |
| Βήμα 2: Αποθήκευση του πιστοποιητικού15                                                                     |

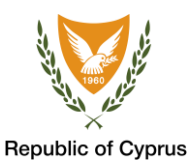

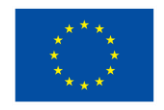

#### ΠΕΡΙΕΧΟΜΕΝΑ ΕΙΚΟΝΩΝ

| Εικόνα 1: α) Εικονίδιο της εφαρμογής CovPass Cyprus, β) Με την ενεργοποίηση της εφαρμογής<br>εισάγεται τον κωδικό ασφαλείας της συσκευής, γ) Αρχική σελίδα του CovPass Cyprus μετά την<br>εισαγωγή του κωδικού ασφαλείας στην συσκευή6 |
|----------------------------------------------------------------------------------------------------|
| Εικόνα 2: Σάρωση του QR κωδικού από το σύνδεσμο https://www.eudcc.gov.cy/. Με κόκκινη<br>υπογράμμιση ο TAN κωδικός που θα ζητηθεί στο επόμενο βήμα                                                                                     |
| Εικόνα 3: Σάρωση του QR κωδικού με την κάμερα της έξυπνης συσκευής σας                                                                                                    |
| Εικόνα 4: Εισαγωγή του μοναδικού κωδικού ΤΑΝ9                                                                                                    |
| Εικόνα 5: Έλεγχος προσωπικών στοιχείων και επιλογή αποθήκευσης του πιστοποιητικού10                                                                                                    |
| Εικόνα 6: Επιτυχής αποθήκευση του πιστοποιητικού στην εφαρμογή CovPass Cyprus11                                                                                                    |
| Εικόνα 7: α) Επιλογή αυτόματης εισαγωγής στην εφαρμογή «Import to CovPass» από την ιστοσελίδα<br>του Ευρωπαϊκού Ψηφιακού Πιστοποιητικού COVID (eudcc.gov.cy). β) Επιλογή «Leave site?» για να                                          |

Εικόνα 8: Επιτυχής αυτόματη αποθήκευση του πιστοποιητικού στην εφαρμογή CovPass Cyprus.....15

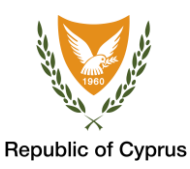

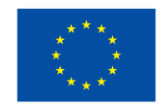

## ΓΕΝΙΚΑ

Το Ευρωπαϊκό Ψηφιακό Πιστοποιητικό COVID έχει ως στόχο να διευκολύνει την ασφαλή και ελεύθερη κυκλοφορία των πολιτών στην Ευρωπαϊκή Ένωση (ΕΕ) κατά τη διάρκεια της πανδημίας COVID-19. Είναι η ψηφιακή απόδειξη ότι ένα πρόσωπο είτε έχει εμβολιαστεί κατά της νόσου COVID-19 είτε έχει υποβληθεί σε διαγνωστική εξέταση με αρνητικό αποτέλεσμα είτε έχει νοσήσει και αναρρώσει από τη νόσο COVID-19. Το πιστοποιητικό μπορεί να χρησιμοποιηθεί σε όλες τις χώρες της ΕΕ, καθώς και σε Ισλανδία, Λιχτενστάιν και Νορβηγία.

Το Ευρωπαϊκό Ψηφιακό Πιστοποιητικό COVID περιέχει μόνο απαραίτητες πληροφορίες όπως Ονοματεπώνυμο, Ημερ. Γεννήσεως, Εκδότη Πιστοποιητικού, καθώς και τον μοναδικό αναγνωριστικό κωδικό QR.

Για να εκδώσετε το Ευρωπαϊκό Ψηφιακό Πιστοποιητικό COVID επισκεφτείτε τον σύνδεσμο <u>https://www.eudcc.gov.cy/</u> και καταχωρήστε τα στοιχεία σας.

Έχοντας εκδώσει το Ευρωπαϊκό Ψηφιακό Πιστοποιητικό COVID μπορείτε να το αποθηκεύσετε στην εφαρμογή CovPass Cyprus η οποία είναι διαθέσιμη για έξυπνες συσκευές με λειτουργικά συστήματα Android 8.1+.

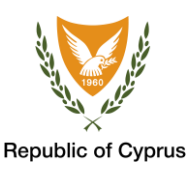

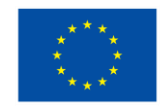

## ΟΔΗΓΟΣ ΧΡΗΣΗΣ

Οι χρήστες με λειτουργικό σύστημα Android μπορούν να κατεβάσουν και να εγκαταστήσουν την εφαρμογή CovPass Cyprus, από το Google Play (<u>https://play.google.com/store/apps</u>).

Μετά την επιτυχή εγκατάσταση της εφαρμογής CovPass Cyprus στην έξυπνη συσκευή σας, ακολουθήστε μια εκ των πιο κάτω επιλογών για την ανάκτηση και αποθήκευση του Ευρωπαϊκού Ψηφιακού Πιστοποιητικού COVID.

Η επιλογή 1 εφαρμόζεται στην περίπτωση που έχετε εκδώσει το πιστοποιητικό σας με την χρήση μιας έξυπνης συσκευής όπου σε αυτή δεν είναι διαθέσιμη η εφαρμογή CovPass Cyprus.

Η επιλογή 2 εφαρμόζεται στην περίπτωση που χρησιμοποιήσετε την ίδια έξυπνη συσκευή για την έκδοση και φύλαξη του πιστοποιητικού σας με τη εφαρμογή CovPass Cyprus.

#### Επιλογή 1: Σάρωση QR κωδικού

| 1                                            | 2                                               | 3                                            | 4                                          |
|----------------------------------------------|-------------------------------------------------|----------------------------------------------|--------------------------------------------|
| Σαρώστε με την<br>εφαρμογή<br>CovPass Cyprus | Εισάγετε τον<br>κωδικό ΤΑΝ που<br>βρίσκετε κάτω | Ελέγξετε αν τα<br>στοιχεία σας είναι<br>ορθά | Κάνετε<br>αποθήκευση του<br>πιστοποιητικού |
| τον QR κωδικό                                | από το QR κωδικό                                |                                              | σας                                        |

#### Επιλογή 2: Αυτόματη αποθήκευση

| 1                              | 2                               | 3                                       | 4                                |
|--------------------------------|---------------------------------|-----------------------------------------|----------------------------------|
| Επισκεφθείτε την<br>ιστοσελίδα | Ακολουθήστε τα<br>ενδεικνυόμενα | Στο τελευταίο<br>βήμα και κάτω          | Ακολουθήστε τα<br>ενδεικνυόμενα  |
| eudcc.gov.cy                   | βήματα για την                  | από το QR κωδικό                        | βήματα για την                   |
| χρησιμοποιώντας<br>την έξυπνη  | έκδοση του<br>πιστοποιητικού    | επιλέξτε την<br>επιλογή « <b>Import</b> | αποθήκευση του<br>πιστοποιητικού |
| συσκευή σας                    | σας                             | to CovPass»                             | σας                              |

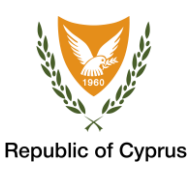

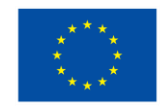

## ΣΥΣΚΕΥΕΣ ANDROID

(α)

Βεβαιωθείτε ότι η είσοδος στην έξυπνη συσκευή σας προστατεύετε από κάποια ρύθμιση ασφαλείας (προσωπικός κωδικός, αποτύπωμα, ή άλλη μέθοδος της επιλογής σας) και η οποία είναι απαραίτητο για την είσοδο στην εφαρμογή CovPass Cyprus και κατά συνέπεια για την αποθήκευση του Ευρωπαϊκού Ψηφιακού Πιστοποιητικού COVID.

Με την ενεργοποίηση της εφαρμογής CovPass Cyprus, εάν δεν υπάρχει ρύθμιση ασφαλείας δεν θα μπορείτε να την χρησιμοποιήσετε για την αποθήκευση του Ευρωπαϊκού Ψηφιακού Πιστοποιητικού COVID. Εάν δεν υπάρχει ρύθμιση ασφαλείας, αυτόματα η εφαρμογή θα σας μεταφέρει στην ρύθμιση ασφάλειας της συσκευής σας και εφόσον επιθυμείτε να ορίσετε κωδικό ασφαλείας.

| 11:43 ▣ Ο 1 • | 18. JI ≜ |                         | ð                    |                                           | 10:00 🖬 🎯         | N 🕄 al 🕯 |
|---------------|----------|-------------------------|----------------------|-------------------------------------------|-------------------|----------|
| Search        |          | Biometric login         |                      | CovPass Cyprus                            | :                 |          |
|               |          | E                       | inter your current P | IN.                                       | No Certificate av | ailable  |
| CovPass       |          |                         |                      | Click Scan Code to add to                 | o your Wallet.    |          |
|               |          |                         |                      |                                           |                   | 20<br>10 |
|               |          |                         |                      |                                           |                   |          |
|               |          |                         |                      |                                           |                   |          |
|               |          |                         |                      |                                           |                   |          |
|               |          |                         |                      |                                           |                   |          |
|               |          | Cancel                  |                      | Continue                                  |                   |          |
|               |          |                         |                      |                                           |                   |          |
|               |          | 1                       | 2 ABC                | 3 DEF                                     |                   |          |
|               |          | 1                       | Бил                  | 6 1410                                    |                   |          |
| 1000          |          | 4 oni                   | J JAL                | 0 MINO                                    |                   |          |
|               |          | 7 PQRS                  | 8 TUV                | 9 wxyz                                    |                   |          |
|               |          | $\overline{\mathbf{x}}$ | 0                    | Done                                      | Scan Code         | -        |
| III O         | <        |                         |                      | Constitution of the local division of the | III O             | <        |
|               |          |                         |                      |                                           |                   |          |

Εικόνα 1: α) Εικονίδιο της εφαρμογής CovPass Cyprus, β) Με την ενεργοποίηση της εφαρμογής εισάγεται τον κωδικό ασφαλείας της συσκευής, γ) Αρχική σελίδα του CovPass Cyprus μετά την εισαγωγή του κωδικού ασφαλείας στην συσκευή.

(β)

Για να ξεκινήσετε την διαδικασία ανάκτησης/αποθήκευσης, πατήστε το κουμπί **«Scan** Code».

(γ)

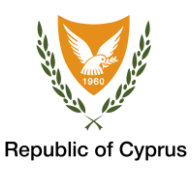

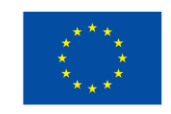

## επιλογή 1: βήμα 1: σαρώση του QR κωδικού

Για να σαρώσετε τον κωδικό QR, μετακινήστε την κάμερα της έξυπνης συσκευής σας έτσι ώστε τα κίτρινα όρια να καλύπτουν τον QR κωδικό.

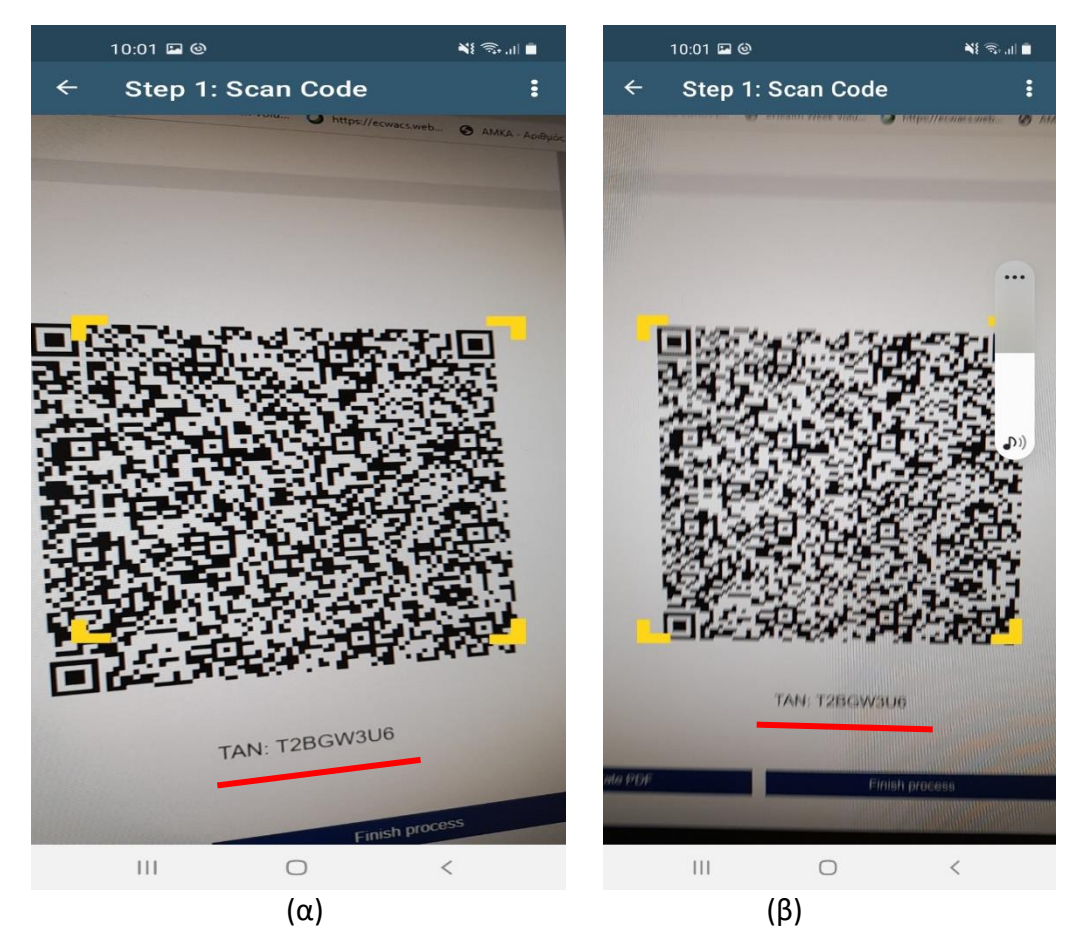

Εικόνα 2: Σάρωση του QR κωδικού από το σύνδεσμο <u>https://www.eudcc.gov.cy/</u>. Με κόκκινη υπογράμμιση ο TAN κωδικός που θα ζητηθεί στο επόμενο βήμα.

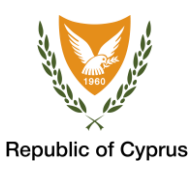

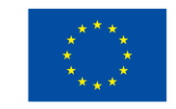

Η διαδικασία σάρωσης του QR κωδικού και η εισαγωγή του TAN κωδικό μπορεί να πραγματοποιηθεί χρησιμοποιώντας το Ευρωπαϊκό Ψηφιακό Πιστοποιητικό COVID που έχετε ήδη εκδώσει, είτε εκτυπώσει, είτε αποθηκεύσει σε μορφή pdf, εφόσον βεβαιωθείτε ότι κάτω από το QR κωδικό υπάρχει και ο μοναδικός TAN κωδικός (ισχύει για πιστοποιητικά που έχουν εκδοθεί από τις 10 Ιουλίου και εντεύθεν).

| Ευ DIGITAL COVID<br>CERTIFICATE<br>ΕΥΡΩΠΑΪΚΟ ΨΗΦΙΑΚΟ<br>ΠΙΣΤΟΠΟΙΗΤΙΚΟ COVID                                                                                                    |                                                                                                    |                             |
|----------------------------------------------------------------------------------------------------|----------------------------------------------------------------------------------------------------|-----------------------------|
| ĊŸ                                                                                                    | Surname(s) and forename(s)<br>Επώνυμο και Όνομα                                                                                                    |                             |
|                                                                                                    | Date of birth<br>Ημερομηνία Γέννησης<br>Unique certificate identifier<br>Μοναδικός Αναγνωριστικός Κωδικός Πισ<br>URN:UVCI:V1:CY:C5038Q61SSVR82QLUCH                                                                                      | τοποιητικού<br>18KOR6N8     |
| P                                                                                                    | Vaccination Cert<br>Πιστοποιητικό Εμβο                                                                                                    | ificate<br>λιασμού          |
| REPUBLIC OF CYPRUS<br>ΚΥΠΡΙΑΚΗ ΔΗΜΟΚΡΑΤΙΑ                                                                                                    | Disease or Agent Targeted<br>Στοχευμένη Νόσος ή Στοχευμένος<br>Παράγοντας<br>COVID vaccine or prophylaxis<br>Εμβόλιο/Προφυλακτική Αγωγή                                                                                                  | covid-19<br>vaccines        |
| This certificate is not a travel document. The scientific evidence on<br>COVID-19 vaccination, testing and recovery continues to evolve,<br>including with regard to new virus variants of concern. Before<br>travelling, please check the applicable public health measures and<br>travelling.                                                                       | COVID vaccine medicinal product<br>Σκεύασμα Εμβολίου<br>COVID vaccine marketing                                                                                                    | Comirnaty<br>Biontech       |
| Το παρόν πατοποιητικό δεν αποτελεί ταξιδιωτικό έγγραφο. Τα επιστημονικά στοχιδα σχετικά με τον εμβολιοσμό, το διαγνωστικό έλεγχο και την ανάρμοση από COVID συνχίζιουν να εξέλλασουτα, λαμβάνοντα, επίσης υπόψη νέες παραλλαγές του ικό. Πριν ταξέξωτε, ελέγξετ τα ισχύοτα μείρα δημοίσιας υγίας και πους σχετικούς περιορισμούς που εφαρμόζονται στον προορισμό σας. | authorisation holder or manufacturer<br>Κάτοχος Αδειας Κυκλοφορίας ή<br>Παρασκευαστής του Εμβολίου<br>Number in a series of<br>vaccinations/doses and the overall<br>number of doses in the series<br>Αρθμός σε Σειρά Εμβολιασμών/Δόσεων | Manufactur<br>GmbH<br>2 / 2 |
| Relevant information can be found here:<br>Σχετικές πληροφορίες                                                                                                    | Date of vaccination, indicating the date of the latest dose received<br>Ημερομηνία Εμβολιασμού                                                                                                    | 2021-05-21                  |
| https://reopen.europa.eu/en                                                                                                    | Member State in which the vaccine<br>was administered<br>Κράτος Μέλος διενέργειας Εμβολιασμού                                                                                                    | CY                          |
|                                                                                                    | Certificate issuer<br>Εκδότης Πιστοποιητικού                                                                                                    | Ministry of<br>Health       |

Εικόνα 3: Σάρωση του QR κωδικού με την κάμερα της έξυπνης συσκευής σας.

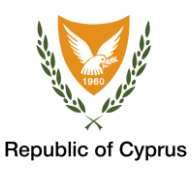

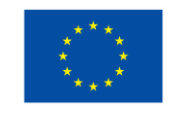

## βήμα 2: εισαγώγη του ταν κωδικού

Με την ολοκλήρωση σάρωσης του κωδικού QR η εφαρμογή θα ζητήσει να εισάγετε τον μοναδικό οκταψήφιο κωδικό που αναγράφεται στο κάτω σημείο του QR κωδικού με την ονομασία «**TAN code**».

| 10:01 🖬 🎯                                                                                         | 1 T                         | 10:01                             | <b>•</b> 0        |                   |                       |                  | *1              |
|---------------------------------------------------------------------------------------------------|-----------------------------|-----------------------------------|-------------------|-------------------|-----------------------|------------------|-----------------|
| ← Step 2: TAN                                                                                     | :                           | - St                              | ep 2:             | TAN               |                       |                  |                 |
| TAN Code                                                                                          | Т                           | AN Co                             | de                |                   |                       |                  |                 |
| Please provide the TAN Code associated<br>certificate. This was sent to you via email<br>similar. | to this Pl<br>l or ce<br>si | lease pro<br>ertificate<br>milar. | vide th<br>This v | ie TAN<br>vas sei | Code :<br>nt to ye    | associ<br>ou via | ated t<br>email |
| TAN Code                                                                                          |                             | TAN Code                          | 3U6               |                   |                       |                  |                 |
| Next                                                                                              |                             | Next                              |                   |                   |                       |                  |                 |
|                                                                                                   |                             |                                   |                   |                   |                       |                  |                 |
|                                                                                                   |                             |                                   |                   |                   |                       |                  |                 |
|                                                                                                   |                             | 0                                 | 0                 |                   |                       | •                | â               |
|                                                                                                   | 1                           | ອ<br>                             | 3                 | 1 5               | 6                     | Y<br>7           | e<br>e          |
|                                                                                                   |                             |                                   | 5 -               | + J               | V                     | <u> </u>         | 0               |
|                                                                                                   | 4                           | 2 1                               | E                 |                   | Ľ                     |                  | 11              |
|                                                                                                   |                             |                                   |                   |                   |                       |                  |                 |
|                                                                                                   |                             | A S                               | D                 | F                 | GH                    | - J              | K               |
|                                                                                                   |                             | A S                               | D<br>X            | F<br>C            | G F                   | H J<br>B N       | к<br>м          |
|                                                                                                   | 4                           | A S<br>Z<br>#1,                   | D<br>X            | F<br>C<br>Engli   | G H<br>V E<br>sh (UK) | H J<br>B N       | к<br>м          |
| III O <                                                                                           | 4                           | A S<br>Z<br>#1 ,                  | D<br>X            | F<br>C<br>Engli   | G H<br>V E<br>sh (UK) | H J<br>3 N       | К<br>М          |

#### Εικόνα 4: Εισαγωγή του μοναδικού κωδικού ΤΑΝ.

\*<u>Σημείωση</u>: Βεβαιωθείτε ότι έχετε εισάγει τον σωστό ΤΑΝ κωδικό.

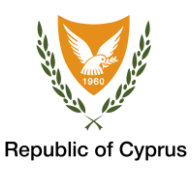

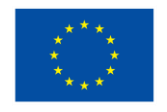

#### ΒΗΜΑ 3: ΠΑΡΟΥΣΙΑΣΗ ΤΩΝ ΣΤΟΙΧΕΙΩΝ ΤΟΥ ΠΙΣΤΟΠΟΙΗΤΙΚΟΥ

Μετά την επιτυχή εισαγωγή του ΤΑΝ κωδικού, εμφανίζονται τα προσωπικά σας στοιχεία. Βεβαιωθείτε ότι είναι ορθά και πατήστε **«Save»** για να αποθηκεύσετε το πιστοποιητικό σας στην έξυπνη συσκευή.

|                              | 10:02 🖪 🎯                 |             | ¥! 🖘 al 💼 |  |  |
|------------------------------|---------------------------|-------------|-----------|--|--|
| ←                            | Step 3                    | : Your Data | :         |  |  |
| An                           | dreas A                   | Andreou     |           |  |  |
| Stan<br>AND                  | dardised Fami<br>REOU     | ly Name     |           |  |  |
| Date<br>Jan                  | of Birth<br>1, 1990       |             |           |  |  |
| Date<br>Jul 9                | of Vaccination<br>9, 2021 | n           |           |  |  |
| Disea<br>840                 | ase or agent ta<br>539006 | argeted     |           |  |  |
| Total<br>2                   | Series of Dos             | es          |           |  |  |
| Dose<br>2                    | Number                    |             |           |  |  |
| Country of Vaccination<br>CY |                           |             |           |  |  |
|                              |                           |             |           |  |  |
|                              |                           |             |           |  |  |
|                              |                           |             |           |  |  |
|                              |                           |             |           |  |  |
|                              |                           | Save        |           |  |  |
|                              | 111                       | 0           | <         |  |  |

Εικόνα 5: Έλεγχος προσωπικών στοιχείων και επιλογή αποθήκευσης του πιστοποιητικού.

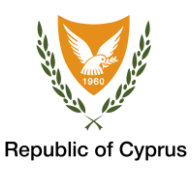

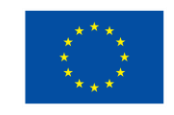

## **ΒΗΜΑ 4: ΕΠΙΤΥΧΗΣ ΑΠΟΘΗΚΕΥΣΗ ΠΙΣΤΟΠΟΙΗΤΙΚΟΥ**

Στο σημείο αυτό, έχετε με επιτυχία αποθηκεύσει το Πιστοποιητικό σας στο CovPass Cyprus.

| 10:02 🖾 🕲           | ¥{ 🗟 , 'II 🛢 | 10:02 🖼 🕲           | NE 🙃 .il 🗎 |
|---------------------|--------------|---------------------|------------|
| CovPass Cyprus      |              | CovPass Cyprus      | :          |
| Vaccination Shot #2 |              | Vaccination Shot #2 | 、<br>、     |
| Andreas Andreou     |              | Andreas Andreou     |            |

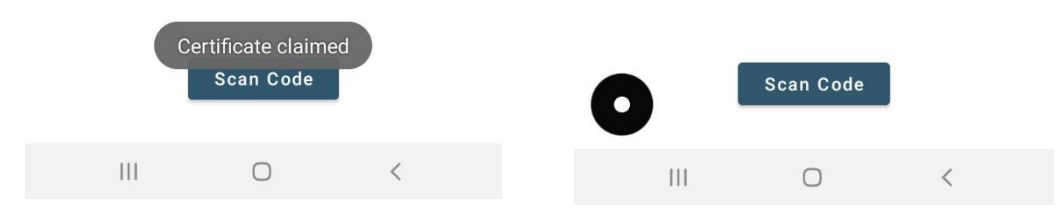

Εικόνα 6: Επιτυχής αποθήκευση του πιστοποιητικού στην εφαρμογή CovPass Cyprus.

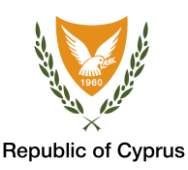

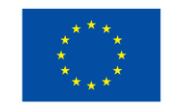

## ΚΟΙΝΑ ΠΡΟΒΛΗΜΑΤΑ ΣΤΗΝ ΔΙΑΔΙΚΑΣΙΑ ΕΙΣΑΓΩΓΗΣ ΤΟΥ ΚΩΔΙΚΟΥ ΤΑΝ ΚΑΙ ΑΝΤΙΜΕΤΩΠΙΣΗ

Κατά την διαδικασία αποθήκευσης του πιστοποιητικού σας είναι πιθανόν να προκύψουν κάποια προβλήματα τα οποία μπορεί εύκολα να επιλυθούν ακολουθώντας τις πιο κάτω οδηγίες.

 Απουσία σύνδεσης στο διαδίκτυο: Εάν δεν είσαστε συνδεδεμένοι στο διαδίκτυο δεν θα μπορέσετε να αποθηκεύσετε το πιστοποιητικό σας.

Για να αρχίσετε την διαδικασία δημιουργίας και αποθήκευσης του πιστοποιητικού σας, βεβαιωθείτε ότι είσαστε συνδεδεμένοι με τον δίκτυο.

2. Λάθος εισαγωγή κωδικού TAN: Σε περίπτωση που εισάγετε λάθος το κωδικό TAN στο Βήμα 2, τότε στην διαδικασία αποθήκευσης που ακολουθεί στο Βήμα 3, θα λάβετε το μήνυμα «Bad Request».

Επιστρέψτε στον Βήμα 2 και βεβαιωθείτε ότι ο κωδικός ΤΑΝ που αναγράφεται στο πιστοποιητικό σας είναι ο ίδιος που εισάγετε στην εφαρμογή.

Εάν το πρόβλημα δεν επιλυθεί θα πρέπει να εκδώσετε νέο πιστοποιητικό με αντίστοιχο κωδικό TAN.

3. Επαναχρησιμοποίηση κωδικού TAN: Εάν έχετε ήδη αποθηκεύσει το Ευρωπαϊκό Ψηφιακό Πιστοποιητικό COVID τότε δεν μπορείτε να επαναχρησιμοποιήσετε τον ίδιο κωδικό TAN για δεύτερη αποθήκευση καθώς ο κάθε κωδικός TAN είναι μοναδικός και μπορεί να χρησιμοποιηθεί μόνο μια φορά. Σε αυτή τη περίπτωση, κατά τη διαδικασία αποθήκευσης στο Βήμα 3 που ακολουθεί, θα λάβετε επίσης το μήνυμα «Bad Request».

Για τις ανάγκες αποθήκευσης του Ευρωπαϊκού Ψηφιακού Πιστοποιητικού COVID σε 2η συσκευή, μπορείτε να σαρώσετε εκ νέου το QR κωδικό που παρουσιάζεται στην εφαρμογή CovPass Cyprus με την 2η συσκευή στην οποία θέλετε να αποθηκεύσετε το πιστοποιητικό, και να χρησιμοποιήσετε τον νέο κωδικό TAN ο οποίος δημιουργείτε κατά την αποθήκευση του πιστοποιητικού σας, και βρίσκεται κάτω από τον αποθηκευμένο QR κώδικα.

**Σημείωση:** Σε περίπτωση που δεν επιλυθεί το πρόβλημα που αντιμετωπίζετε κατά τη διαδικασία εισαγωγής του κωδικού ΤΑΝ με τα πιο πάνω βήματα, μπορείτε πάντα εκδώσετε ένα νέο Ευρωπαϊκό Ψηφιακό Πιστοποιητικό COVID στο σύνδεσμο <u>https://www.eudcc.gov.cy/</u>.

Για βοήθεια μπορείτε να επικοινωνήσετε με το Κέντρο Εξυπηρέτησης για θέματα COVID-19:

- μέσω ηλεκτρονικού ταχυδρομείου info@eudcc.gov.cy ή
- στο τηλέφωνο 1474 για κυπριακούς αριθμούς και στο +357 22285757 για ξένους αριθμούς ή κλήσεις από το εξωτερικό.

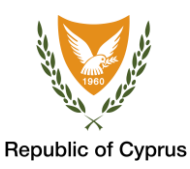

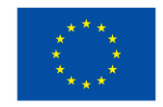

## ΕΠΙΛΟΓΗ 2: ΒΗΜΑ 1: ΑΥΤΟΜΑΤΗ ΑΠΟΘΗΚΕΥΣΗ ΜΕΣΩ ΤΗΣ ΙΣΤΟΣΕΛΙΔΑΣ ΤΟΥ ΕΥΡΩΠΑΪΚΟΥ ΨΗΦΙΑΚΟΥ ΠΙΣΤΟΠΟΙΗΤΙΚΟΥ COVID

Απαραίτητη προϋπόθεση για την επιλογή αυτή είναι να έχετε ήδη εγκατεστημένη την εφαρμογή CovPass Cyprus στη συσκευή σας.

Στη συνέχεια, κάνοντας χρήση προγράμματος περιήγησης ιστού της επιλογής σας από τη συσκευή, επισκεφτείτε το σύνδεσμο <u>https://www.eudcc.gov.cy/</u> για την έκδοση του Ευρωπαϊκού Ψηφιακού Πιστοποιητικού COVID. Στο τελευταίο βήμα και κάτω από το QR κωδικό, επιλέξτε το κουμπί "**Import to CovPass"** για να εκκινήσετε τη διαδικασία αυτόματης αποθήκευσης του πιστοποιητικού σας στην εφαρμογή CovPass Cyprus. Θα πρέπει να συναινέσετε να μεταφερθείτε στην εφαρμογή επιλέγοντας την απάντηση «**Leave**» στην ερώτηση «**Leave site?**». Στη συνέχεια, για την ενεργοποίηση της εφαρμογής θα πρέπει να εισάγεται τον κωδικό ασφαλείας της συσκευής σας όπως έχει ήδη αναφερθεί πιο πάνω. Η διαδικασία αυτόματης αποθήκευσης αποτυπώνεται στην Εικόνα 7. Η Εικόνα 7 (α) παρουσιάζει την σελίδα επιλογής αυτόματης αποθήκευσης στην εφαρμογή CovPass Cyprus. Η Εικόνα 7 (β) αντιπροσωπεύει την ενεργοποίηση της εφαρμογή της εφαρμογής CovPass Cyprus και την μεταφορά των δεδομένων σας σε αυτήν. Η Εικόνα 7 (γ) παρουσιάζει την είσοδο σας με την χρήση κωδικού ασφαλείας στην εφαρμογή CovPass Cyprus.

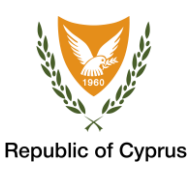

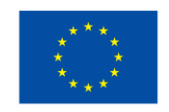

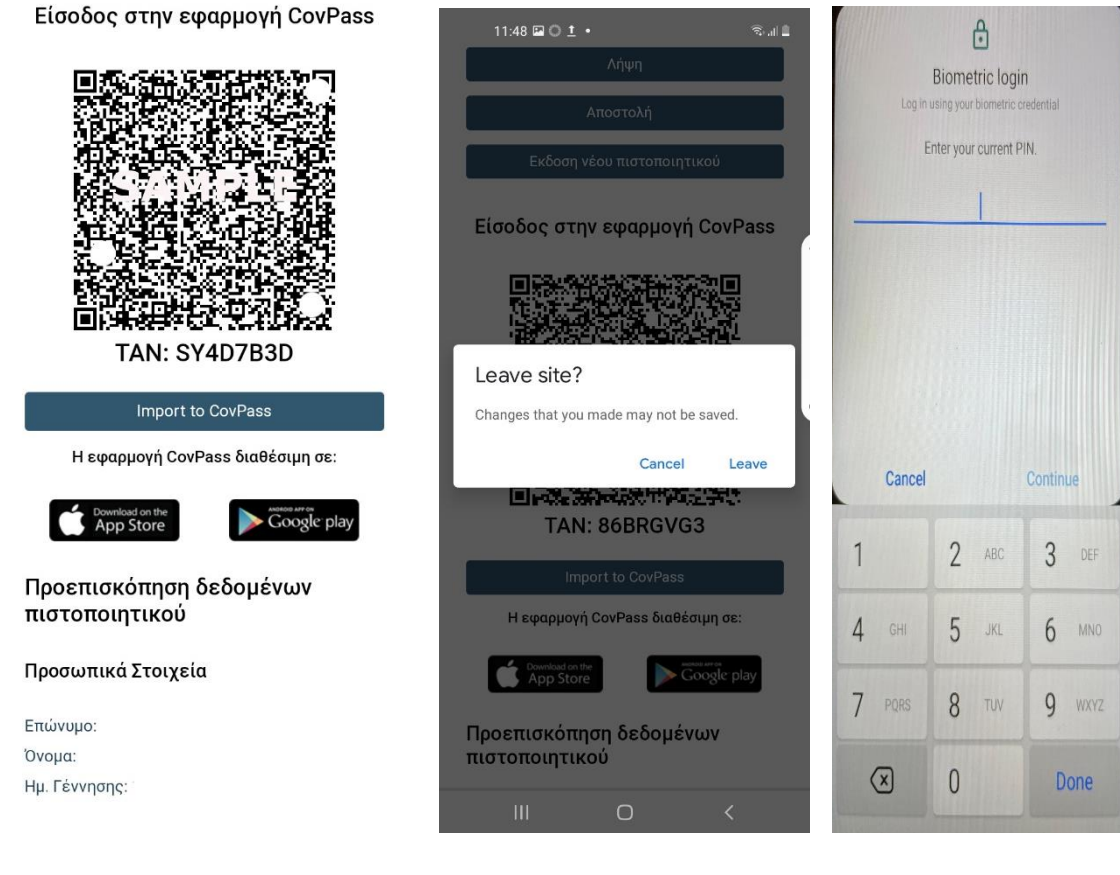

(α)

(β)

(γ)

Εικόνα 7: α) Επιλογή αυτόματης εισαγωγής στην εφαρμογή «Import to CovPass» από την ιστοσελίδα του Ευρωπαϊκού Ψηφιακού Πιστοποιητικού COVID (eudcc.gov.cy). β) Επιλογή «Leave site?» για να μεταφερθείτε στην εφαρμογή CovPass Cyprus, επιλογή «Leave» για να ενεργοποιηθεί η εφαρμογή. γ) Για να εκκίνηση η εφαρμογή εισάγεται τον κωδικό ασφαλείας της συσκευής σας.

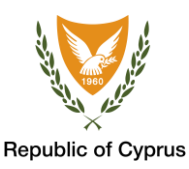

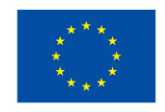

#### ΒΗΜΑ 2: ΑΠΟΘΗΚΕΥΣΗ ΤΟΥ ΠΙΣΤΟΠΟΙΗΤΙΚΟΥ

Αφού βεβαιωθείτε ότι τα στοιχεία που αναγράφονται είναι ορθά, επιλέξετε το κουμπί «**Save**» και επιτυγχάνεται η αποθήκευση του πιστοποιητικού στη συσκευή σας. Όπως θα έχετε προσέξει, δεν απαιτείται η εισαγωγή του κωδικού ΤΑΝ σε αυτή τη διαδικασία, αφού ο κωδικός ΤΑΝ εισάγεται αυτόματα. Έχοντας ολοκληρώσει επιτυχώς τη διαδικασία, το πιστοποιητικό σας εμφανίζεται στη εφαρμογή όπως παρουσιάζεται στην Εικόνα 8.

| 10:02 🖾 🎯           | NE 🖘 .II 🗎 |
|---------------------|------------|
| CovPass Cyprus      | :          |
| Vaccination Shot #2 |            |
| 2021-07-09          | >          |
| Andreas Andreou     |            |

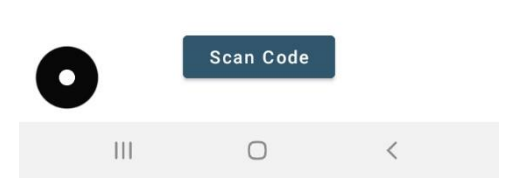

Εικόνα 8: Επιτυχής αυτόματη αποθήκευση του πιστοποιητικού στην εφαρμογή CovPass Cyprus.